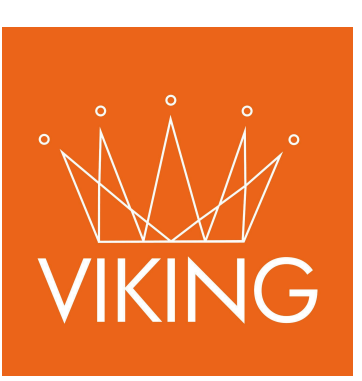

# Módulo de Compras

Manual de procedimientos para municipios

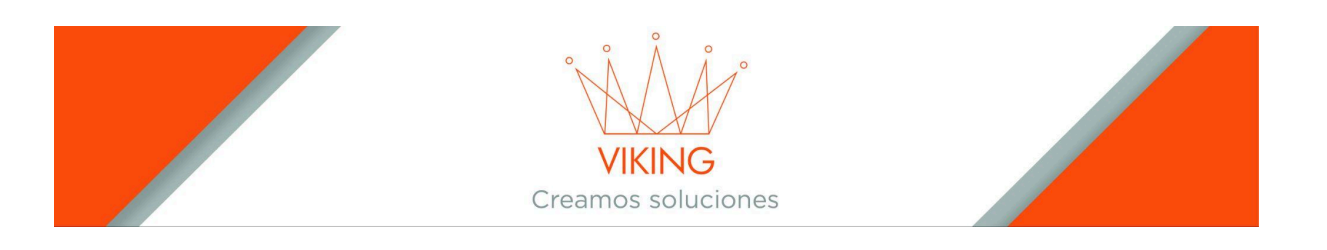

## Manual de Usuario: Módulo de Compras

## Introducción

El Módulo de Compras permite gestionar todo el ciclo de compras municipales, desde la solicitud inicial hasta el pago al proveedor. Este sistema sigue una cadena jerárquica de autorizaciones para asegurar un proceso ordenado y eficiente.

## 1. Configuración Inicial

Antes de iniciar cualquier operación en el módulo de Compras, es esencial realizar las siguientes configuraciones:

### 1.1. Asociar Usuarios al Organigrama

Acceda a: Configuración  $\rightarrow$  General  $\rightarrow$  Organigrama

**Acción**: Asegúrese de que cada usuario esté asignado a una sección del organigrama correspondiente a su área de trabajo.

#### 1.2. Asignar Roles y Permisos

Acceda a: Configuración  $\rightarrow$  Accesos  $\rightarrow$  Usuarios

Acción: Edite cada usuario para asignar:

- → Usuario compras superior: Define quién es el superior jerárquico responsable de autorizar las compras.
- → Compras imputar a: Determina a qué parte del organigrama se imputarán las compras realizadas por el usuario.

#### 1.3. Configurar Depósitos

Acceda a: Configuración  $\rightarrow$  Compras  $\rightarrow$  Depósitos

**Acción**: Cree los depósitos donde se almacenarán los bienes adquiridos. Luego, asocie cada depósito a la sección correspondiente del organigrama.

#### 1.4. Configurar Bancos y Chequeras

Acceda a: Configuración  $\rightarrow$  Compras  $\rightarrow$  Bancos

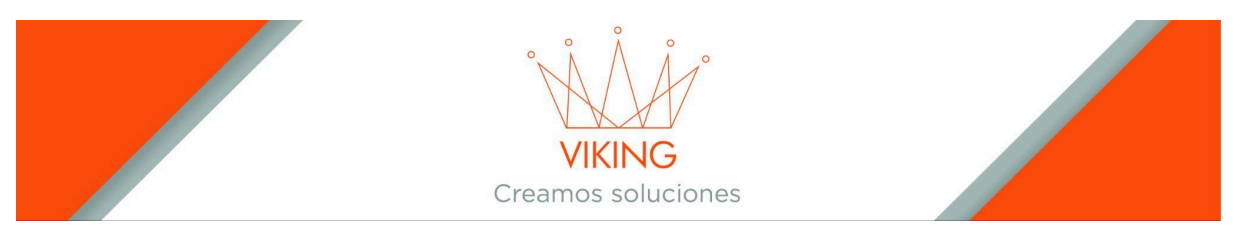

**Acción**: Registre los bancos y las chequeras que se utilizarán para realizar los pagos a los proveedores.

## 2. Solicitud de Compra

### 2.1. Crear una Nueva Solicitud

Acceda a: Módulo de Compras  $\rightarrow$  Solicitud de Compra

#### Acción:

→ Presione el botón "Nueva".

| Compras Compras |            |                                        |        |         |          |         |                               |                                       |
|-----------------|------------|----------------------------------------|--------|---------|----------|---------|-------------------------------|---------------------------------------|
|                 |            |                                        |        |         |          |         |                               | 0 ~ X                                 |
| Comercio        |            |                                        | Numero | Usuario |          |         |                               | Nueva                                 |
| Nro             | Fecha      | Comercio                               |        |         | Importe  | Estado  | Situación                     | Opciones                              |
| 2025 00009248   | 29/04/2025 | Libreria Atenea - Cuit: 27177428251    |        |         | 4500.00  | cerrada | Cecilia Garcia. autorizado    | 💿 🖶 📩 🗞 (0)                           |
| 2025 00009247   | 29/04/2025 | Verduleria y Carniceria - Cuit: 272744 | 62286  |         | 5000.00  | cerrada | Cecilia Garcia. autorizado    |                                       |
| 2025 00009246   | 25/04/2025 | Rio Uruguay S.R.L - Cuit: 306878410    | 81     |         | 50000.00 | abierta | Mariano Benigno Garay. espera | الله الله الله الله الله الله الله ال |
| 2025 00009245   | 21/04/2025 | Aberturas del Valle - Cuit: 203813902  | 50     |         | 19700.00 | Cerrada | Roberto Gural. autorizado     |                                       |

- → Seleccione el comercio (debe estar registrado como proveedor).
- → Agregue una observación si es necesario.
- → Presione Agregar para confirmar la creación.

| l Compras Crear                   |     |
|-----------------------------------|-----|
| Agregar una nueva orden de compra | ~ X |
| Comercio:                         |     |
|                                   |     |
| Observaciones:                    |     |
|                                   |     |
|                                   |     |
|                                   | li  |
| Agregar                           |     |

## 2.2. Agregar Artículos

Acción:

→ Adjunte archivos de presupuestos si es necesario.

|                 |            |                                | Creamos |         | 2S      |         |                                   |                   |
|-----------------|------------|--------------------------------|---------|---------|---------|---------|-----------------------------------|-------------------|
| Compras Compras |            |                                |         |         |         |         |                                   |                   |
|                 |            |                                |         |         |         |         |                                   | ~ x               |
| Comercio        |            |                                | Numero  | Usuario |         |         | <ul> <li>Ver proxima a</li> </ul> | autorizar 🕒 Nueva |
| Nro             | Fecha      | Comercio                       |         |         | Importe | Estado  | Situación                         | Opciones          |
| 2025 00009249   | 07/05/2025 | Libreria Atenea - Cuit: 271774 | 28251   |         | 0.00    | abierta | Cecilla Garcia. espera            | 🖉 🛯 💊 (0)         |

#### → Ingrese a la solicitud mediante el botón "Ver".

| Compras Compras |            |                               |        |         |         |         |                                   |           |
|-----------------|------------|-------------------------------|--------|---------|---------|---------|-----------------------------------|-----------|
|                 |            |                               |        |         |         |         |                                   | ~ ×       |
| Comercio        |            |                               | Numero | Usuario |         |         | <ul> <li>Ver proxima a</li> </ul> | autorizar |
| Nro             | Fecha      | Comercio                      |        |         | Importe | Estado  | Situación                         | Opciones  |
| 2025 00009249   | 07/05/2025 | Libreria Atenea - Cuit: 27177 | 428251 |         | 0.00    | abierta | Cecilia Garcia. espera            | ک 💿 ک     |

#### → Agregue los artículos requeridos, especificando cantidades y precios unitarios.

→ Presione Agregar para confirmar.

| E Compra<br>Imputado a: Intendencia |                |                        |         |
|-------------------------------------|----------------|------------------------|---------|
| Estado: abierta                     |                |                        | ⊙ × ×   |
| Nro Compra:                         | Comercio:      | Fecha:                 |         |
| Observaciones:                      | Librena Atenea | 07/05/2025 10:04:17 AM |         |
| 1                                   | Articulo       | Importe unitario       | Agregar |

### 2.3. Enviar para Autorización

#### Acción:

→ En la parte inferior de la solicitud, presione el botón "Autorizar".

|                                   |              |                        | VIKING<br>Creamos solucion | nes                |              |          |  |
|-----------------------------------|--------------|------------------------|----------------------------|--------------------|--------------|----------|--|
| Detalle solicit                   | ud de compra |                        |                            |                    |              |          |  |
| Cantidad                          | U. Med.      | Articulo               | Preci                      | o Unitario         | Precio Total | Opciones |  |
| 1.0                               | 00 Unidades  | RESMA OFICIO           |                            | \$ 2500.00         | \$ 2500.00   |          |  |
| Observaciones:                    |              |                        |                            | Total:             | \$ 2 500.00  |          |  |
| Estados de la solicitud de compra |              |                        |                            |                    |              |          |  |
| Fecha                             |              | Estado                 | Opciones                   |                    |              |          |  |
| 07/05/2025 10:04:17 AM            |              | Cecilia Garcia. espera | Ingrese observaciones      | Autorizar 🗸 Enviar |              |          |  |

→ La solicitud será enviada al superior jerárquico designado para su aprobación.

## 3. Autorización de la Solicitud

Acceda a: Módulo de Compras  $\rightarrow$  Solicitud de Compra  $\rightarrow$  Ver Próximo a Autorizar

#### Acción:

→ Los superiores jerárquicos pueden acceder a las solicitudes pendientes de autorización mediante el botón amarillo "Ver Próximo Autorizar" en la página principal de compras.

| Compras Compras |            |                                 |        |         |         |         |                        |                             |
|-----------------|------------|---------------------------------|--------|---------|---------|---------|------------------------|-----------------------------|
|                 |            |                                 |        |         |         |         |                        | ~ ×                         |
| Comercio        |            |                                 | Numero | Usuario |         |         | Ver pr                 | oxima a autorizar 🛛 🕄 Nueva |
| Nro             | Fecha      | Comercio                        |        |         | Importe | Estado  | Situación              | Opciones                    |
| 2025 00009249   | 07/05/2025 | Libreria Atenea - Cuit: 2717742 | 8251   |         | 0.00    | abierta | Cecilia Garcia. espera | 🕼 👁 🗞 (0)                   |

→ Pueden tomar tres decisiones:

- Autorizar: La solicitud avanza al siguiente nivel jerárquico
- **Rechazar**: La solicitud regresa al usuario anterior para correcciones
- Anular: La solicitud queda cancelada definitivamente

**Sugerencia**: El proceso de autorización debería finalizar con el intendente para garantizar que las compras sean previamente aprobadas, evitando situaciones donde se realizan adquisiciones que luego no pueden ser pagadas por falta de autorización.

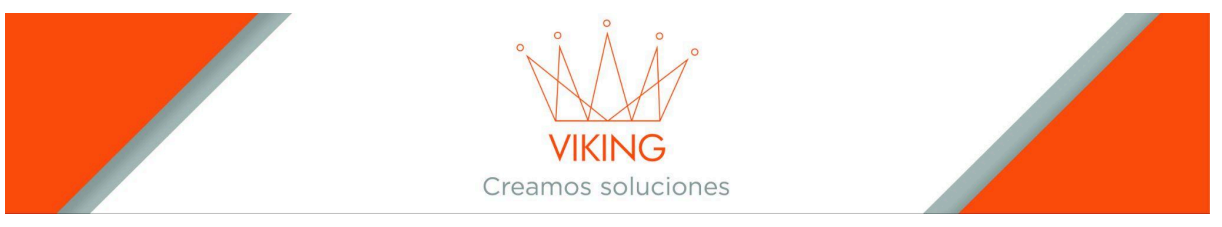

## 4. Impresión de la Orden de Compra

**Condición**: Una vez que la solicitud ha sido autorizada por todos los niveles jerárquicos requeridos.

#### Acción:

→ Ingrese a la solicitud y utilice la opción para imprimir la orden de compra.

| Compras Compras |            |                               |        |         |         |         |                            |          |
|-----------------|------------|-------------------------------|--------|---------|---------|---------|----------------------------|----------|
|                 |            |                               |        |         |         |         |                            | ⊖ × ×    |
| Comercio        |            |                               | Numero | Usuario |         |         |                            | Nueva    |
| Nro             | Fecha      | Comercio                      |        |         | Importe | Estado  | Situación                  | Imprimir |
| 2025 00009249   | 07/05/2025 | Libreria Atenea - Cuit: 27177 | 428251 |         | 2500.00 | cerrada | Cecilia Garcia. autorizado |          |

→ La orden impresa se entrega al proveedor para que proceda con la facturación y entrega de los bienes.

## 5. Recepción de la Compra

### 5.1. Registrar la Recepción

Acceda a: Módulo de Compras → Recepción de Compras

#### Acción:

→ Presione el botón "Nueva".

| Compra     | s Recepción   |               |                            |                |          |         |          |
|------------|---------------|---------------|----------------------------|----------------|----------|---------|----------|
|            |               |               |                            |                |          |         | ~ ×      |
| Usuario    |               |               |                            |                |          |         | Nueva    |
| Fecha      | Nro Recp.     | Nro Orden     | Comercio                   | Usuario        | Deposito | Estado  | Opciones |
| 28/04/2025 | 2025 00000004 | 2025 00009245 | Aberturas del Valle        | Cecilia Garcia | Libreria | Cerrada | 8        |
| 16/04/2025 | 2025 00000003 | 2025 00009244 | "La Tiendita" de arte deco | Cecilia Garcia | Libreria | Abierta | Ø        |
| 21/02/2025 | 2025 00000002 | 2025 00009243 | "La Tiendita" de arte deco | Mary           | Libreria | Cerrada | 8        |

- → Si su usuario tiene un depósito asociado, verá un listado de todas las órdenes de compra realizadas.
- → Seleccione la orden de compra correspondiente.
- → Elija el depósito donde se almacenarán los bienes haciendo clic en el botón con el nombre del depósito.

|            |                |               | VIKING<br>Creamos soluciones |                                |
|------------|----------------|---------------|------------------------------|--------------------------------|
| I Selecció | onar Compra    | 1             |                              |                                |
|            |                |               |                              | 0 ~ ×                          |
| Fecha      | Usuario        | Nro OC        | Comercio                     | Recepcion en deposito Librena. |
| 07/05/2025 | Cecilia Garcia | 2025 00009249 | Libreria Atenea              | Libreria                       |
| 29/04/2025 | Cecilia Garcia | 2025 00009248 | Libreria Atenea              | Libreria                       |

### 5.2. Verificar y Cerrar la Recepción

#### Acción:

→ Ingrese a la recepción mediante el botón "Editar".

| Compra     | as Recepción  |               |                     |                |          |         |         |
|------------|---------------|---------------|---------------------|----------------|----------|---------|---------|
|            |               |               |                     |                |          |         | 0 ~ X   |
| Usuario    |               |               |                     |                |          |         | O Nueva |
| Fecha      | Nro Recp.     | Nro Orden     | Comercio            | Usuario        | Deposito | Estado  | Editar  |
| 07/05/2025 | 2025 00000005 | 2025 00009249 | Libreria Atenea     | Cecilia Garcia | Libreria | Abierta | Ø       |
| 28/04/2025 | 2025 00000004 | 2025 00009245 | Aberturas del Valle | Cecilia Garcia | Libreria | Cerrada | Ð       |

- → Verifique que los bienes entregados coincidan con lo indicado en la orden de compra.
- → Presione el botón "Cerrar" para finalizar el proceso.

| 🖽 Compra Rece                           | epcion                     |                         |              |                                         |          |
|-----------------------------------------|----------------------------|-------------------------|--------------|-----------------------------------------|----------|
| Estado: abierta                         |                            |                         |              |                                         | ~ ×      |
| Nro Compra:<br>00009249<br>Detalle Rece | comer<br>Librei<br>Pción c | ria Atenea<br>de compra |              | <b>Fecha:</b><br>07/05/2025 12:08:42 PM |          |
| Cantidad                                | ł                          | U. Med.                 | Articulo     | Opciones                                |          |
|                                         | 1                          | Unidades                | RESMA OFICIO |                                         |          |
|                                         |                            |                         |              |                                         | ✓ Cerrar |

→ Imprima el informe de recepción para entregarlo al proveedor.

|            |               |               | Creamos             | CING<br>soluciones |          |         |          |
|------------|---------------|---------------|---------------------|--------------------|----------|---------|----------|
| Compra     | is Recepción  |               |                     |                    |          |         |          |
|            |               |               |                     |                    |          |         | 0 ~ X    |
| Usuario    |               |               |                     |                    |          |         | ➔ Nueva  |
| Fecha      | Nro Recp.     | Nro Orden     | Comercio            | Usuario            | Deposito | Estado  | Imprimir |
| 07/05/2025 | 2025 00000005 | 2025 00009249 | Libreria Atenea     | Cecilia Garcia     | Libreria | Cerrada | A        |
| 28/04/2025 | 2025 00000004 | 2025 00009245 | Aberturas del Valle | Cecilia Garcia     | Libreria | Cerrada | 8        |

## 6. Ingreso de Comprobantes

### 6.1. Crear un Nuevo Ingreso

Acceda a: Módulo Mesa de Entrada  $\rightarrow$  Ingreso de Comprobantes

#### Acción:

→ Presione el botón "Nuevo".

| Comp         | robantes             |                                                      |          |                |         |          |
|--------------|----------------------|------------------------------------------------------|----------|----------------|---------|----------|
|              |                      |                                                      |          |                |         | ~ x      |
| buscar por J | Apellido, Apellido y | Nombre o Cuit Nro                                    |          |                |         | ● Nueva  |
| Nro          | Fecha                | Ciudadano                                            | Importe  | Usuario        | Estado  | Opciones |
| 00032637     | 28/04/2025           | Von Kesselstatt, Paola Alejandra - Cuit: 27291555425 | 2500.00  | Cecilia Garcia | pagada  | ۲        |
| 00032636     | 28/04/2025           | Da Rosa, Alejandro Sebastian - Cuit: 20381390250     | 19700.00 | Roberto Gural  | cerrada | ⊕        |

- → Complete los datos solicitados:
  - ♦ Comercio
  - Ciudadano dueño del comercio
  - Parte del organigrama a la que se imputa

|                           | VIKING<br>Creamos soluciones |     |
|---------------------------|------------------------------|-----|
| S Ingreso de comprobantes |                              |     |
| Agregar                   |                              | ~ x |
| Buscar Comercio           |                              |     |
| Buscar Ciudadano          |                              |     |
| Imputar a                 |                              |     |
| Observaciones             |                              |     |
| Agregar                   |                              | A   |

## 6.2. Asociar Orden de Compra y Comprobante

#### Acción:

→ Ingrese al ingreso mediante el botón "Ver".

| Compi        | robantes             |                               |                   |    |        |                |         |                |
|--------------|----------------------|-------------------------------|-------------------|----|--------|----------------|---------|----------------|
|              |                      |                               |                   |    |        |                |         | ⊙ × ×          |
| buscar por A | Apellido, Apellido y | / Nombre o Cuit               | Nro               |    |        |                |         | Nueva          |
| Nro          | Fecha                | Ciudadano                     |                   | Ir | mporte | Usuario        | Estado  | Oprines<br>Ver |
| 00032638     | 07/05/2025           | Centurion, Susana Beatriz - C | Cuit: 27177428251 |    | 0.00   | Cecilia Garcia | abierta |                |
|              |                      |                               |                   |    |        |                |         |                |

→ En la sección "Órdenes de Compra", presione "Agregar" y seleccione la orden correspondiente.

| Ordenes de Compras |           |          |         |           |
|--------------------|-----------|----------|---------|-----------|
|                    |           |          |         | ~ X       |
|                    |           |          |         | ✿ Agregar |
| N° Orden Compra    | Ciudadano | Comercio | Importe | Opciones  |
|                    |           |          | 0.00    |           |
|                    |           |          |         |           |

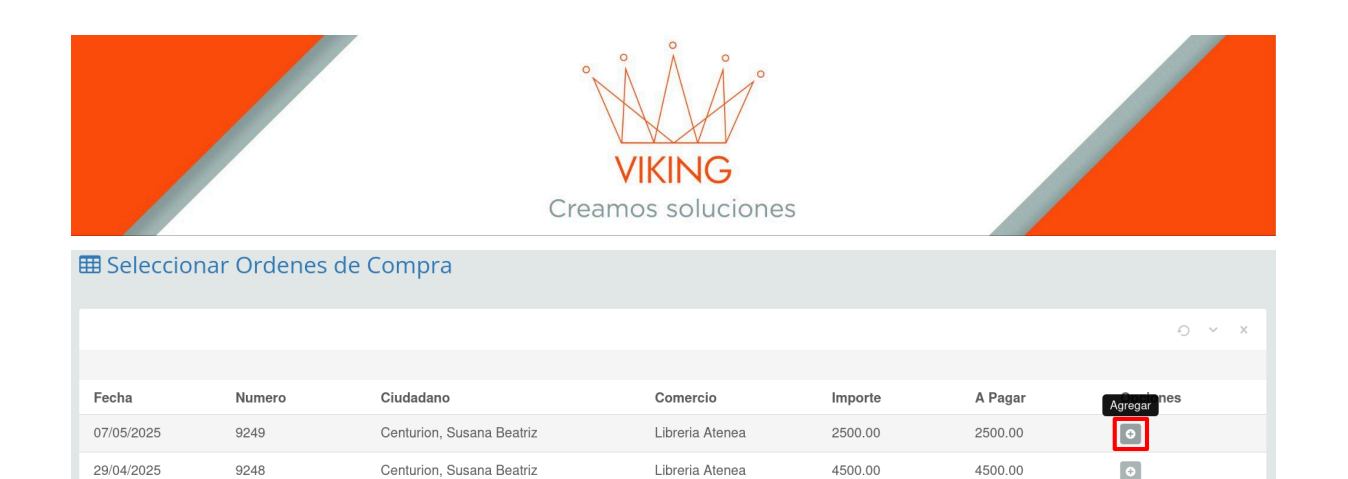

→ En la sección "Comprobantes", ingrese los datos del comprobante:

- Tipo de comprobante
- Número
- Resolución
- Importe (debe coincidir con el valor de la orden de compra)

| Comprobantes |                      |                   |         |               |          |     |
|--------------|----------------------|-------------------|---------|---------------|----------|-----|
|              |                      |                   |         |               |          | ~ × |
|              |                      |                   |         |               |          |     |
| Comprobante  | Numero de comrobante | Numero de Res/Ord | Importe | Observaciones | Agregar  |     |
| Comprobante  | Numero               | Numero Res        | /Ord    | Importe       | Opciones |     |
|              |                      |                   |         | 0.00          |          |     |
|              |                      |                   |         |               |          |     |

### 6.3. Finalizar el Ingreso

#### Acción:

→ Presione el botón "Cerrar" para completar el ingreso del comprobante.

| Comprobantes           |                      |                   |           |               |              |        |
|------------------------|----------------------|-------------------|-----------|---------------|--------------|--------|
|                        |                      |                   |           |               |              | ~ X    |
| Comprobante            | Numero de comrobante | Numero de Res/Ord | Importe   | Observaciones | Agregar      |        |
| Comprobante            | Numero               | o Numero          | o Res/Ord | Importe       | Opciones     |        |
| Anticipos con Facturas |                      |                   |           | 2500.00       | <b>D</b>     |        |
|                        |                      |                   |           | 2,500.00      |              |        |
|                        |                      |                   |           |               |              |        |
|                        |                      |                   |           |               | Saltar valid | dacion |
| Imputar a: Intendencia |                      |                   |           |               | Ce           | rrar   |

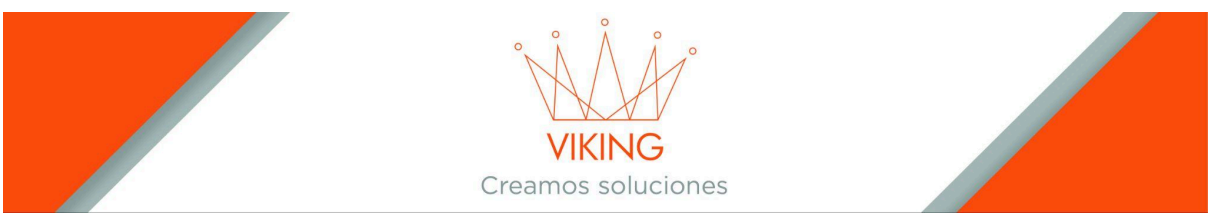

- → Esto finaliza el inicio del expediente.
- → Opcionalmente, imprima la carátula del expediente administrativo.

## 7. Cuentas a Pagar

#### Acción:

→ Ingrese a la sección "Cuentas a Pagar" desde el ingreso de comprobantes.

| Comp         | robantes             |                                |                        |         |                |         |                 |
|--------------|----------------------|--------------------------------|------------------------|---------|----------------|---------|-----------------|
|              |                      |                                |                        |         |                |         | ⊖ × ×           |
| buscar por A | Apellido, Apellido y | Nombre o Cuit                  | Nro                    |         |                |         | Nueva           |
| Nro          | Fecha                | Ciudadano                      |                        | Importe | Usuario        | Estado  | Cuentas a pagar |
| 00032638     | 07/05/2025           | Centurion, Susana Beatriz - Cu | it: 27177428251        | 2500.00 | Cecilia Garcia | cerrada | ● ₽ ♣ ♠         |
| 00032637     | 28/04/2025           | Von Kesselstatt, Paola Alejand | ra - Cuit: 27291555425 | 2500.00 | Cecilia Garcia | pagada  | ۲               |

- → Agregue la cuenta a la que se imputará el pago.
- → Especifique el importe y seleccione si es un debe o haber.
- → Tenga en cuenta que debe cargar ambas cuentas (Debe y haber).

| 오 Cuentas a pagar                                                             |                    |               |                                    |     |
|-------------------------------------------------------------------------------|--------------------|---------------|------------------------------------|-----|
| Asiento contable                                                              |                    |               |                                    | ~ X |
| <b>Ciudadano</b><br>Centurion, Susana Beatriz - Cuit: 27177428251             |                    |               | Comercio<br>Libreria Atenea        |     |
| Tipo de comprobante<br>Anticipos con Facturas                                 | Numero comprobante |               | Numero Res/Ord                     |     |
| Imputacion de la solicitud<br>Intendencia                                     |                    |               | <b>Importe</b><br>\$ 2500.00       |     |
|                                                                               |                    |               |                                    |     |
| Comprobantes                                                                  | Numero             | Observaciones | Importe                            |     |
| Comprobantes<br>Anticipos con Facturas                                        | Numero             | Observaciones | <b>Importe</b><br>2500.00          |     |
| Comprobantes<br>Anticipos con Facturas<br>Periodo contable:<br>2025           | Numero<br>V        | Observaciones | Importe<br>2500.00                 |     |
| Comprobantes<br>Anticipos con Facturas<br>Periodo contable:<br>2025<br>Cuenta | Numero             | Observaciones | Importe<br>2500.00<br>Importe Debe | ×   |

- → Agregue una descripción del pago.
- → Presione "Contabilizar" para registrar el asiento contable (El botón solo aparecerá cuando se carguen las cuentas con los dos estados).

|                                     |                       | Creamo                  | KING<br>s soluciones |         |              |
|-------------------------------------|-----------------------|-------------------------|----------------------|---------|--------------|
| Comprobantes                        |                       | Numero                  | Observaciones        |         | Importe      |
| Anticipos con Fact                  | turas                 |                         |                      |         | 2500.00      |
| Periodo contable:<br>2025<br>Cuenta |                       | ~                       |                      | Importe | Debe ~       |
| Agregar<br>Codigo<br>2.1.1.1        | Cuenta<br>PROVEEDORES | <b>Debe</b><br>2,500.00 | Haber                | Saldo   | Opciones     |
| 1.1.1.1                             | CAJAS                 |                         | 2,500.00             |         | <b>a</b>     |
|                                     |                       | 2,500.00                | 2,500.00             | 0.00    |              |
| Pago a proveedor.                   |                       |                         |                      |         | Contabilizar |

**Nota**: En caso de error, puede utilizar el botón "Cambiar a cerrar" en el listado para corregir el asiento contable.

## 8. Realizar Pagos

#### 8.1. Crear un Nuevo Pago

Acceda a: Mesa de Entrada  $\rightarrow$  Pagos

Acción:

→ Presione el botón "Nuevo".

| 🎛 Pagos          |            |                                                         |                            |                                                                |           |          |
|------------------|------------|---------------------------------------------------------|----------------------------|----------------------------------------------------------------|-----------|----------|
|                  |            |                                                         |                            |                                                                |           | ~ ×      |
| Ciudadano        |            | N                                                       | umero pago                 | Numero expediente                                              |           | O Nueva  |
| Nro              | Fecha      | Ciudadano                                               | Comercio                   | Concepto                                                       | Estado    | Opciones |
| 2025<br>00032198 | 28/04/2025 | Von Kesselstatt, Paola Alejandra - Cuit:<br>27291555425 | "La Tiendita" de arte deco | Pago de prueba para comprobar el funcionamiento del<br>sistema | cerrada   | ۲        |
| 2025<br>00032197 | 28/04/2025 | Da Rosa, Alejandro Sebastian - Cuit:<br>20381390250     | Aberturas del Valle        | Orden de pago 202500009245                                     | Entregado | ۲        |

- → Complete el formulario con:
  - ♦ Comercio
  - Ciudadano
  - Concepto (título que indique el propósito del pago)
  - Cuenta debe
  - Observaciones (opcional)

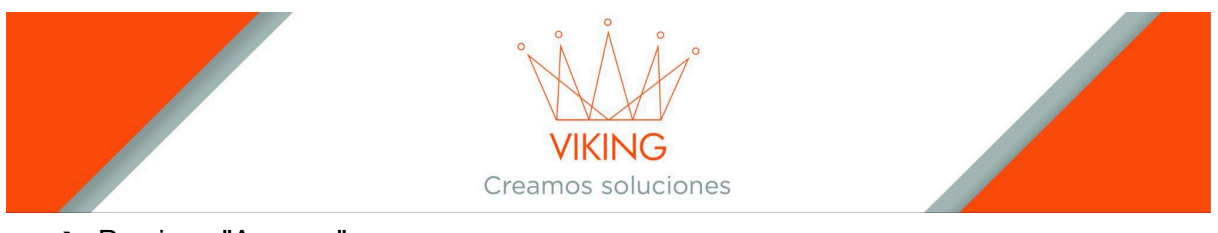

→ Presione "Agregar".

|    | Crear Pago                       |     |
|----|----------------------------------|-----|
| Ag | regar                            | ~ × |
|    | Buscar Comercio                  |     |
|    | Buscar Ciudadano                 |     |
|    | Ingrese un concepto              |     |
|    | 2025 v Imputar a cuenta del DEBE |     |
|    | Observaciones                    |     |
|    |                                  | Å   |
|    | Agregar                          |     |

## 8.2. Asociar Comprobantes y Anticipos

Acción:

→ Ingrese al pago mediante el botón "Ver".

| ⊞ Pagos          |            |                                                     |                     |                                          |          |           |          |
|------------------|------------|-----------------------------------------------------|---------------------|------------------------------------------|----------|-----------|----------|
|                  |            |                                                     |                     |                                          |          |           | ⊙ × × ⊙  |
| Ciudadano        |            |                                                     | Numero pago         | Numero expediente                        |          |           | Nueva    |
| Nro              | Fecha      | Ciudadano                                           | Comercio            | Concepto                                 | <u>^</u> | Estado    | Opciones |
| 2025<br>00032197 | 28/04/2025 | Da Rosa, Alejandro Sebastian - Cuit:<br>20381390250 | Aberturas del Valle | Orden de pago 202500009245               |          | Entregado |          |
| 2025<br>00032199 | 08/05/2025 | Centurion, Susana Beatriz - Cuit:<br>27177428251    | Libreria Atenea     | Pago a proveedor por insumos de libreria |          | ablerta   | ۲        |

→ En la sección "Comprobantes", agregue el comprobante correspondiente.

|                  |                                                   | ۲<br>الا<br>Creamos                                 | ING<br>soluciones |          |         |
|------------------|---------------------------------------------------|-----------------------------------------------------|-------------------|----------|---------|
| III Pago         |                                                   |                                                     |                   |          |         |
| Nro: 2025 000321 | 199                                               |                                                     |                   |          |         |
| Informaci        | i <b>ón:</b> Esta por realizar un pago a un ciuda | dano que posee una deuda vencida de: <b>\$ 12,0</b> | 00.00             |          |         |
| Pago             |                                                   |                                                     |                   |          | ~ ×     |
| Ciudadano        |                                                   |                                                     | Comercio          |          |         |
| Centurion, Su    | sana Beatriz - Cuit: 27177428251                  |                                                     | Libreria Ater     | nea      |         |
| 2 1 1 1 - PBO    | VEEDORES                                          |                                                     |                   |          |         |
|                  |                                                   |                                                     |                   |          |         |
| Comprobante      | 25                                                |                                                     |                   |          | ~ x     |
|                  |                                                   |                                                     |                   |          | Agregar |
| Fecha            | Comprobante                                       | Detalles                                            | Importe           | Opciones |         |
|                  |                                                   |                                                     |                   |          |         |
| I Seleccio       | nar comprobantes                                  |                                                     |                   |          |         |
|                  |                                                   |                                                     |                   |          | ~ x     |
| ID               | Fecha                                             | Organigrama                                         | Importe           | Opciones |         |
| 32638            | 08/05/2025                                        | Intendencia                                         | 2500.00           |          |         |

→ Si aplica, en la sección "Anticipos", agregue cualquier anticipo relacionado.

### 8.3. Detalle del Pago

#### Acción:

→ En la sección "Detalle Pago", agregue la información:

| Fecha                             | Comprobante                                                                      | Detalles           |         | Importe  | Opciones |           |  |  |
|-----------------------------------|----------------------------------------------------------------------------------|--------------------|---------|----------|----------|-----------|--|--|
| 07/05/2025                        | 2025 00032638                                                                    |                    |         | 2500.00  |          |           |  |  |
|                                   | Anticipos con Facturas                                                           | Numero: : \$ 2500. | 00      |          |          |           |  |  |
|                                   |                                                                                  |                    | Total   | 2,500.00 |          |           |  |  |
| Anticipos                         |                                                                                  |                    |         |          |          | ~ x       |  |  |
|                                   |                                                                                  |                    |         |          |          | ◆ Agregar |  |  |
| Fecha                             | Comprobante                                                                      | Detalles           |         | Importe  | Opciones |           |  |  |
|                                   |                                                                                  |                    | Total:  | 0.00     |          |           |  |  |
| Pagos Detalles                    |                                                                                  |                    |         |          |          | ~ x       |  |  |
| Medio de pago                     |                                                                                  | Cuenta             | Importe | Оро      | ciones   |           |  |  |
|                                   |                                                                                  | Total:             | 0.00    |          |          |           |  |  |
|                                   |                                                                                  |                    |         |          |          |           |  |  |
| <ul> <li>Medio de pago</li> </ul> |                                                                                  |                    |         |          |          |           |  |  |
|                                   | Mendoza 1265 Piso 4 Dpto 2 - Corrientes Capital, Argentina<br>www.viking-srl.com |                    |         |          |          |           |  |  |
|                                   |                                                                                  |                    |         | -        |          |           |  |  |

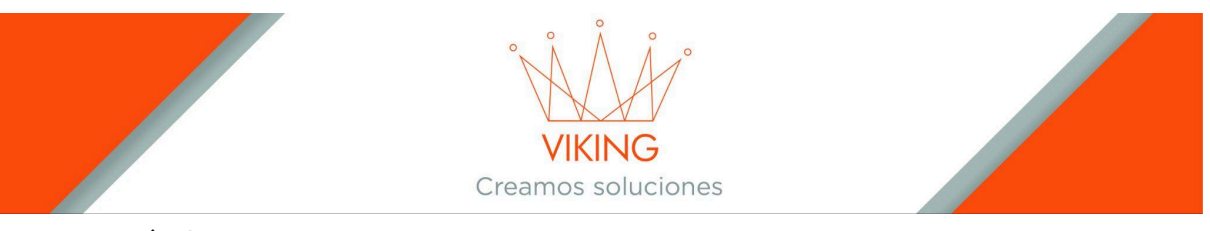

- Importe
- Cuenta haber
- ◆ Observaciones (opcional)
- → Complete los campos adicionales según el medio de pago seleccionado:
  - Para transferencia: datos bancarios correspondientes
  - Para cheque: seleccione el banco y complete la información de la chequera
- → El sistema mostrará automáticamente el ciudadano al que se pagará y las fechas de emisión y cobro.

🖽 Agregar detalle pago

| Леdio de pago                                                                                                    |                           |   | Importe |                   |  |
|----------------------------------------------------------------------------------------------------|---------------------------|---|---------|-------------------|--|
| Efectivo                                                                                                    |                           | ~ | 2500    |                   |  |
| uenta haber:                                                                                                    |                           |   |         | Periodo contable: |  |
| Imputar a cuenta del Haber                                                                                                    |                           |   |         | 2025              |  |
|                                                                                                    |                           |   |         |                   |  |
| Observaciones                                                                                                    |                           |   |         |                   |  |
|                                                                                                    |                           |   |         |                   |  |
|                                                                                                    |                           |   |         |                   |  |
|                                                                                                    |                           |   |         |                   |  |
|                                                                                                    |                           |   |         |                   |  |
| ranforantia Bancaria                                                                                                    |                           |   |         |                   |  |
| ransferencia Bancaria<br>Seleccione un banco                                                                                                    |                           |   |         |                   |  |
| ransferencia Bancaria<br>Seleccione un banco                                                                                                    |                           |   |         |                   |  |
| ransferencia Bancaria<br>Seleccione un banco<br>hequera                                                                                                    |                           |   |         |                   |  |
| ransferencia Bancaria<br>Seleccione un banco<br>hequera<br>Chequera                                                                                               |                           |   |         |                   |  |
| ransferencia Bancaria<br>Seleccione un banco<br>Inequera<br>Chequera                                                                                              |                           |   |         |                   |  |
| ransferencia Bancaria<br>Seleccione un banco<br>hequera<br>Chequera<br>eneficiario<br>Centurion, Susana Beatriz - Cuit: 27177428251                               |                           |   |         |                   |  |
| ransferencia Bancaria<br>Seleccione un banco<br>hequera<br>Chequera<br>eneficiario<br>Centurion, Susana Beatriz - Cuit: 27177428251<br>echa Emision               | Fecha Cobro               |   |         |                   |  |
| ransferencia Bancaria<br>Seleccione un banco<br>hequera<br>Chequera<br>eneficiario<br>Centurion, Susana Beatriz - Cuit: 27177428251<br>echa Emision<br>08/05/2025 | Fecha Cobro<br>08/05/2025 |   |         |                   |  |

→ Presione el botón "Cerrar" para finalizar el pago.

|                |             | Creamos         | KING<br>s soluciones |         |            |           |
|----------------|-------------|-----------------|----------------------|---------|------------|-----------|
| Anticipos      |             |                 |                      |         |            | ~ X       |
|                |             |                 |                      |         |            | ● Agregar |
| Fecha          | Comprobante | Detalles        |                      | Importe | Opciones   |           |
|                |             |                 | Total:               | 0.00    |            |           |
| Pagos Detalles |             |                 |                      |         |            | ~ ×       |
| Medio de pago  |             | Cuenta          | Importe              |         | Opciones   |           |
| Efectivo       |             | 1.1.1.1 - CAJAS | 2,500.00             |         | <b>ü</b> 👁 |           |
|                |             | Total:          | 2,500.00             |         |            |           |
|                |             |                 |                      |         |            | ➔ Agregar |
| Cerrar         |             |                 |                      |         |            |           |

### 8.4. Finalizar el Pago

#### Acción:

- → Ingrese nuevamente al pago mediante el botón "Ver".
- → Verá tres botones en la parte inferior:
  - "Imprimir Orden de Pago": Genera el documento para completar el cheque o realizar la transferencia.
  - "Entregar Pago": Utilice esta opción cuando el proveedor retire el pago (cheque o efectivo).
  - "Anular Pago": Para cancelar el proceso de pago.

| III Pago                                          |                                                             |                 |                              |          |
|---------------------------------------------------|-------------------------------------------------------------|-----------------|------------------------------|----------|
| Nro: 2025 00032199                                |                                                             |                 |                              |          |
| Orden de pago                                     |                                                             |                 |                              | ~ X      |
| <b>Ciudadano</b><br>Centurion, Susana Beatriz - ( | Cuit: 27177428251                                           |                 | Comercio<br>Libreria Atenea  |          |
| Estado: cerrada                                   | <b>Concepto</b><br>Pago a proveedor por insumos de libreria |                 | <b>Importe</b><br>\$ 2500.00 |          |
| Cuenta debe: 2.1.1.1 - PROV                       | /EEDORES                                                    |                 | Periodo contable: 20         | 25       |
|                                                   |                                                             |                 |                              |          |
| Comprobantes                                      |                                                             |                 |                              | € × ×    |
| Fecha                                             | Comprobante                                                 | Cuenta          | Importe                      | Opciones |
| 07/05/2025                                        | 2025 00032638                                               |                 |                              | 2500.00  |
|                                                   | Anticipos con Facturas                                      |                 | 2500.00                      |          |
|                                                   |                                                             |                 | Total:                       | 2,500.00 |
|                                                   |                                                             |                 |                              |          |
| Pagos Detalles                                    |                                                             |                 |                              |          |
| Medio de pago                                     | Nro Comprobante                                             | Cuenta          | Importe                      | Opciones |
| Efectivo                                          | 0                                                           | 1.1.1.1 - CAJAS | 2500.00                      |          |
|                                                   |                                                             |                 |                              |          |
| Imprimir Orden de Pago                            | Entregar Pago Anular Pago                                   |                 |                              |          |

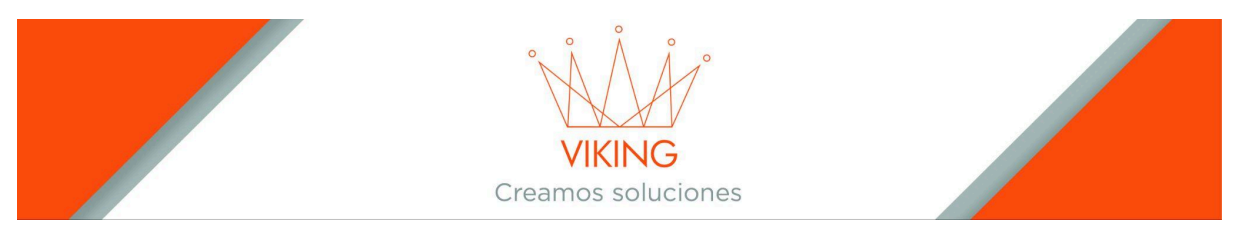

**Nota**: El sistema cuenta con filtros (ciudadanos, número de pago y expedientes) para facilitar la búsqueda de pagos.

## 9. Gestión de Depósitos

### 9.1. Remitos de Salida

Acceda a: Módulo de Compras → Remitos de Salida

#### Acción:

→ Seleccione "Nuevo" para crear un remito cada vez que alguien retire productos del depósito.

| C Remitos S | Salidas |         |        |          |       |
|-------------|---------|---------|--------|----------|-------|
|             |         |         |        |          | ~ X   |
|             |         |         |        |          | Nueva |
| Nro         | Fecha   | Destino | Estado | Opciones |       |
|             |         |         |        |          |       |

- → Indique:
  - Área del organigrama destinataria de los productos
  - Usuario que retira
  - Observaciones (opcional)
- → Presione "Agregar".

| 0  | Remito Salidas Crear |     |  |
|----|----------------------|-----|--|
| Ag | regar                | ~ X |  |
|    | Destino organigrama  |     |  |
|    | Usuario que retira   |     |  |
|    |                      |     |  |
|    | Observaciones        |     |  |
|    |                      | Å   |  |
|    | Agregar              |     |  |

## 9.2. Agregar Productos al Remito

Acción:

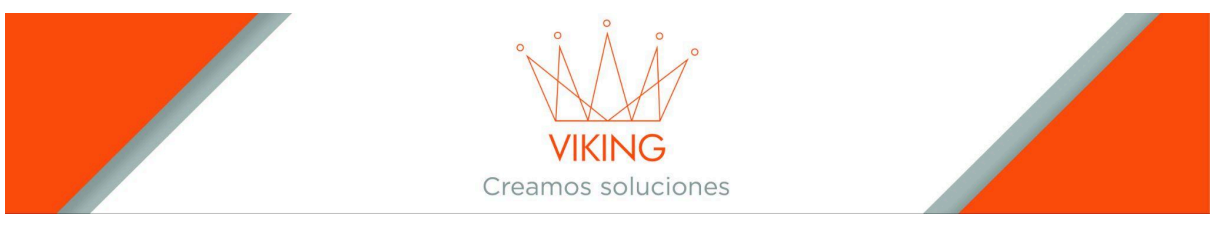

#### → Ingrese al remito mediante el botón "Ver".

| C Remitos Salidas |            |                                |         |          |       |
|-------------------|------------|--------------------------------|---------|----------|-------|
|                   |            |                                |         |          | ~ ×   |
|                   |            |                                |         |          | Nueva |
| Nro               | Fecha      | Destino                        | Estado  | Opciones |       |
| 2025 0000003      | 08/05/2025 | Direccion de Prensa y Difusion | abierta |          |       |

#### → Agregue los productos que se retiran, especificando el depósito de origen.

| C Remito Salida    |                                |              |                        |        |
|--------------------|--------------------------------|--------------|------------------------|--------|
| Estado: abierta    |                                |              |                        | ~ X    |
| Nro Remito Salida: | Destino:                       | Retiró:      | Fecha:                 |        |
| 2025 00000003      | Direccion de Prensa y Difusion | Andrea Lopez | 08/05/2025 03:43:18 PM |        |
| Observaciones:     |                                |              |                        |        |
| 1                  | Articulo                       |              | Deposito               | gregar |

#### → Presione el botón "Cerrar" cuando haya completado la lista.

| 1<br>Detalle Remito d | Articulo<br>e salida |                          | Deposito | Agregar  |
|-----------------------|----------------------|--------------------------|----------|----------|
| Cantidad              | U. Med.              | Articulo<br>RESMA OFICIO | Deposito | Opciones |
|                       |                      |                          |          | Cerrar   |

**Importante**: Este módulo sirve para llevar el control del stock de los productos en los depósitos municipales.

## 10. Informes y Consultas

### **Ver Cheques Emitidos**

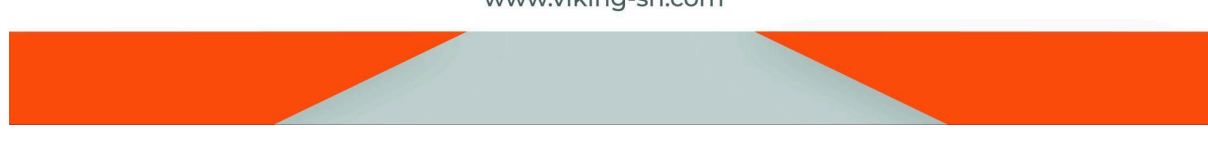

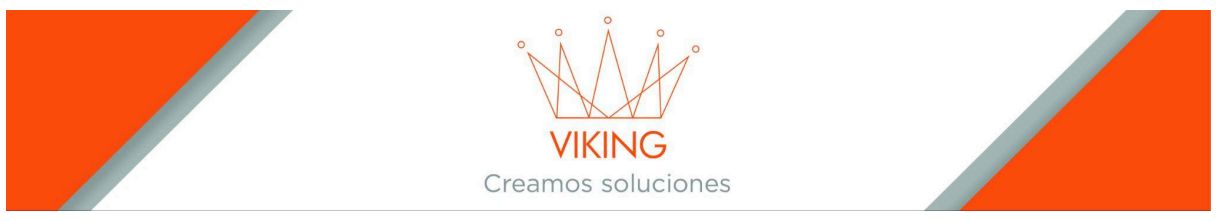

→ Consulte los cheques emitidos durante el proceso de pagos.

### **Compras Cerradas**

→ Informe con información de compras que se encuentran cerradas, pero aún no han sido pagadas.

Para cualquier consulta adicional sobre el funcionamiento del sistema, contacte al administrador del sistema o al departamento de soporte técnico.

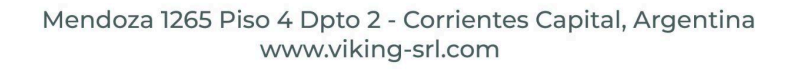